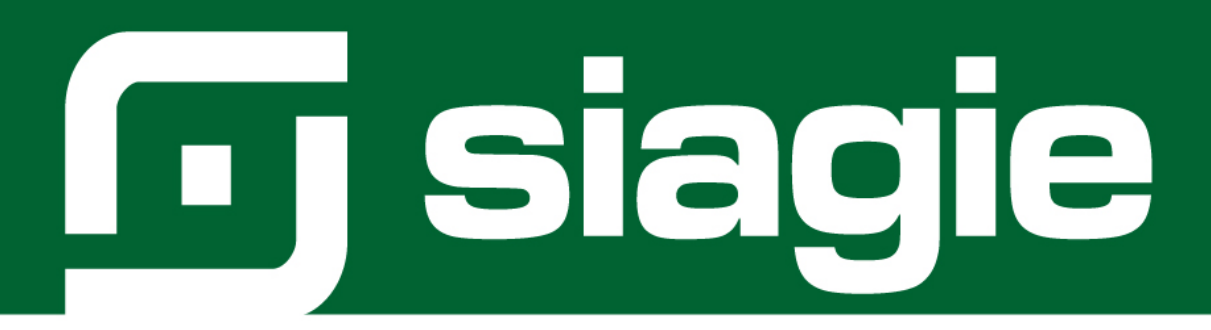

# REGISTRO DEL ESTUDIANTE AL SERVICIO HOSPITALARIO

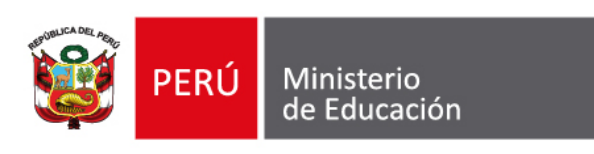

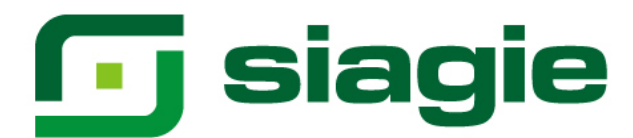

#### Servicio Hospitalario

El Minedu tiene el compromiso de fortalecer la inclusión y la equidad en la educación, de esta manera se busca atender a los estudiantes que atraviesan complicaciones en su salud y se encuentran en situación de hospitalización y conllevando tratamientos ambulatorio de largos periodos; esta población estudiantil se encuentren en mayor riesgo de exclusión educativa, es por ello que con esta intervención se busca promover oportunidades de aprendizaje para todos y todas, esto implica que se aborde todas las formas de exclusión, desigualdad, vulnerabilidad e inequidad en el acceso, participación, retención y conclusión de la educación.

De esta manera, se busca que los estudiantes que enfrentan diversas situaciones de salud que los lleva a una situación de hospitalización y tratamientos de largos periodos reciban una atención educativa integral por parte de un equipo interdisciplinar conformado por docentes y psicólogos que los orienten para que continúen con su trayectoria educativa, desarrollando sus competencias cognitivas, sociales y emocionales y contrarrestando el rezago educativo y el abandono escolar.

El SEHO es una intervención continua que viene siendo implementada en 18 regiones que disponen de 30 Servicios Educativos Hospitalarios.

#### Registro del estudiante al servicio hospitalario

La opción permite registrar a los estudiantes que son atendidos en un servicio hospitalario. Ingrese a la opción mediante la siguiente ruta: Matrícula -> Registro al SEHO.

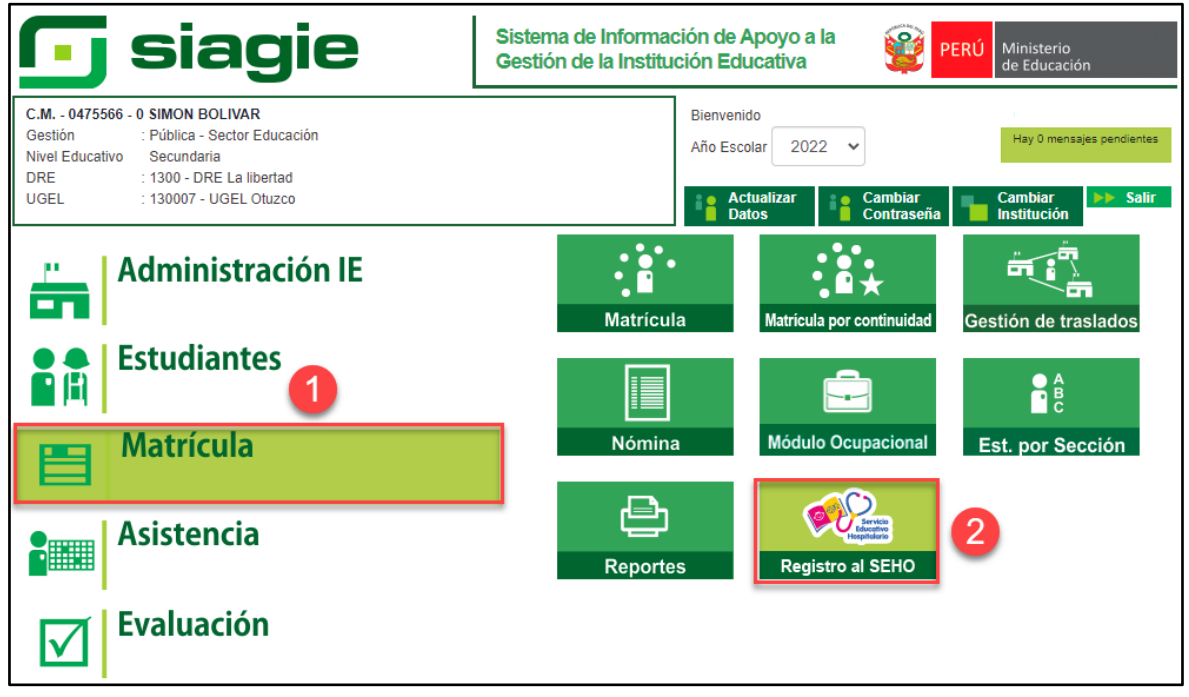

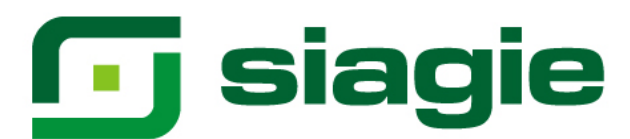

Para registrar a un estudiante en el servicio hospitalario, presione el botón "Agregar"

|                                 | C.M 0475566 - (<br>Gestión :<br>Nivel educativo :<br>DRE/UGEL :          | 0 SIMON BOLIVAR<br>Pública - Sector Eo<br>Secundaria<br>1300 - DRE La libe | lucación<br>rtad/130007 | - UGEL Otuz         | Año Esco<br>Usuario:        | lar 202                                 | 22             |                                  | Í                    | PERÚ Mir<br>de l           | nisterio<br>Educación                  |
|---------------------------------|--------------------------------------------------------------------------|----------------------------------------------------------------------------|-------------------------|---------------------|-----------------------------|-----------------------------------------|----------------|----------------------------------|----------------------|----------------------------|----------------------------------------|
| Matrícula                       | Matrícula > Registro de estudiantes SEHO                                 |                                                                            |                         |                     |                             |                                         |                |                                  |                      |                            |                                        |
| Agregar Imprimir                | REGISTRO DE ESTUDIANTES AL SERVICIO HOSPITALARIO - 2022 Agregar Imprimir |                                                                            |                         |                     |                             |                                         |                |                                  |                      |                            |                                        |
| N° DNI Código de estudiante non | ellidos<br>y Género C<br>mbres                                           | Grado Sección                                                              | Estado de<br>matrícula  | Tipo de<br>atención | Establecimiento<br>de salud | Fecha de<br>registro<br>de<br>solicitud | Estado<br>SEHO | Código<br>de<br>registro<br>SEHO | Nombre<br>de<br>SEHO | Reincorporación<br>a la IE | Fecha de<br>Reincorporación<br>a la IE |
|                                 | No existen registros de estudiantes.                                     |                                                                            |                         |                     |                             |                                         |                |                                  |                      |                            |                                        |
|                                 | Registro por página 10 ♥ 0 de 0 <b>&lt; &gt;</b><br>Editar Eliminar      |                                                                            |                         |                     |                             |                                         |                |                                  |                      |                            |                                        |

Seleccione forma de búsqueda del estudiante (Con número de DNI o Código de Estudiante), registre número de documento y presione el botón "Buscar".

| Registr                         | o de estudiante al SEHO |          |
|---------------------------------|-------------------------|----------|
| Búsqueda de estudiante:         |                         | ~        |
| Número de documento:            | 60                      | 3 Buscar |
| Apellidos y nombres:            |                         |          |
| Grado:                          |                         |          |
| Sección:                        |                         |          |
| Tipo de atención:               | Tratamiento ambulatorio | *        |
| Establecimiento de salud:       |                         |          |
| Estado SEHO:                    | Ausente sin SEHO        | *        |
| Fecha de registro de solicitud: | 22/04/2022              |          |
|                                 | Grabar Cancelar         |          |

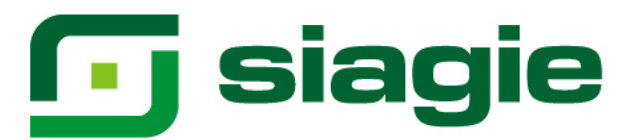

# 1. Tratamiento ambulatorio

Se acredita con la indicación médica o certificado de salud, el cual indica el diagnóstico o presunción de la enfermedad o estado de salud del estudiante-paciente y el tiempo de descanso médico por un periodo mayor o igual a 31 días, durante el cual la o el estudiante-paciente permanece en el domicilio.

#### A. Ausente sin SEHO

Estudiante-paciente que estando en tratamiento ambulatorio, no recibe el SEHO. Para registrar el estudiante seleccione tipo de atención "Tratamiento ambulatorio", registre establecimiento de salud, seleccione estado SEHO "Ausente sin SEHO", registre fecha de solicitud y presione el botón "Grabar".

| Búsqueda de estudiante:         | DNI                       | ~      |
|---------------------------------|---------------------------|--------|
| Número de documento:            | 60                        | Buscar |
| Apellidos y nombres:            | BL                        |        |
| Grado:                          | CUARTO                    |        |
| Sección:                        | A                         |        |
| Tipo de atención:               | 1 Tratamiento ambulatorio | v      |
| Establecimiento de salud:       | 2 Hospital del Niño       |        |
| Estado SEHO:                    | 3 Ausente sin SEHO        | Ŷ      |
| Fecha de registro de solicitud: | 4 22/04/2022              |        |

El sistema informa que el registro se realizó correctamente.

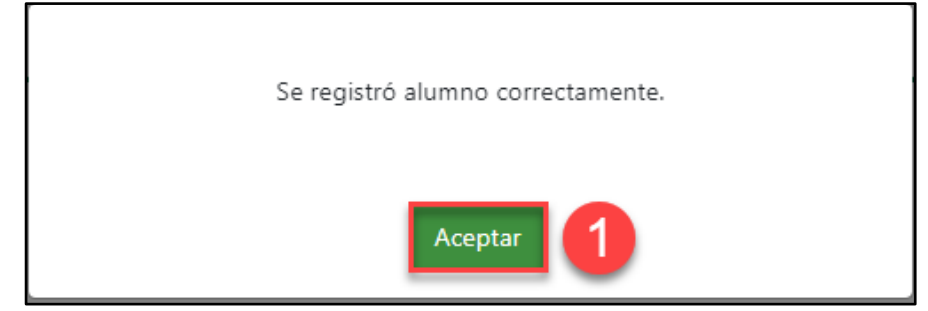

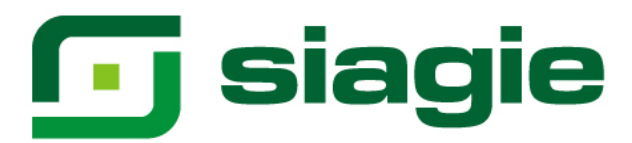

# B. Ausente con SEHO

Estudiante-paciente que recibe el SEHO en domicilio.

Para registrar el estudiante seleccione tipo de atención "Tratamiento ambulatorio", registre establecimiento de salud, seleccione estado SEHO "Ausente con SEHO", registre el código modular del SEHO, haga clic en el botón "Buscar", el sistema muestra el nombre del SEHO, registre fecha de solicitud y presione el botón "Grabar".

| Registro c                        | le estudiante al SEHO                     |
|-----------------------------------|-------------------------------------------|
| Búsqueda de estudiante:           | DNI                                       |
| Número de documento:              | 60 Buscar                                 |
| Apellidos y nombres:              | BL                                        |
| Grado:                            | CUARTO                                    |
| Sección:                          | A                                         |
| Tipo de atención:                 | Tratamiento ambulatorio 🗸                 |
| Establecimiento de salud:         | Instituto Nacional de Salud del Niño      |
| Estado SEHO:                      | Ausente con SEHO                          |
| Código de registro SEHO:          | 1789817 Buscar 5                          |
| Nombre de SEHO:                   | SEHO INSTITUTO NACIONAL DE SALUD DEL NIÑO |
| Fecha de registro de solicitud: 6 | 22/04/2022                                |
| 7                                 | Grabar                                    |

El sistema informa que el registro se realizó correctamente.

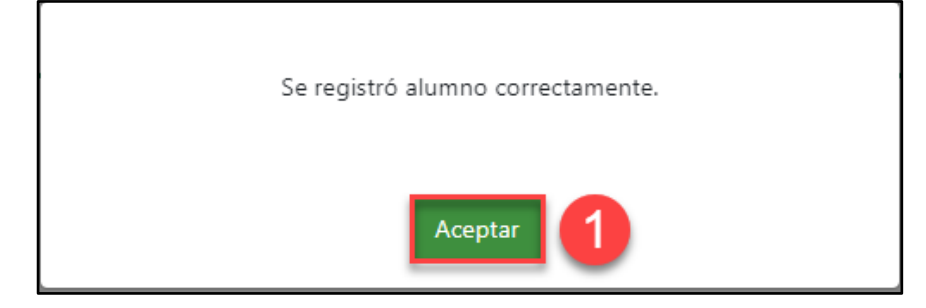

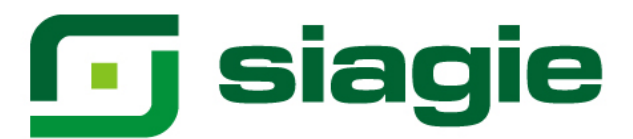

# 2. Hospitalario

Se acredita con la constancia de hospitalización, que indica el diagnóstico o presunción de la enfermedad o estado de salud del estudiante-paciente, con o sin tiempo estimado de hospitalización.

# A. Ausente sin SEHO

Estudiante-paciente que estando hospitalizado no recibe el SEHO.

Para registrar el estudiante seleccione tipo de atención "Hopitalario", registre establecimiento de salud, seleccione estado SEHO "Ausente sin SEHO", registre fecha de solicitud y presione el botón "Grabar".

| Búsqueda de estudiante:         | DNI                                    | ~      |
|---------------------------------|----------------------------------------|--------|
| Número de documento:            | 60                                     | Buscar |
| Apellidos y nombres:            | BL                                     |        |
| Grado:                          | CUARTO                                 |        |
| Sección:                        | А                                      |        |
| Tipo de atención:               | 1 Hospitalario                         | ~      |
| Establecimiento de salud:       | 2 Instituto Nacional de Salud del Niño |        |
| Estado SEHO:                    | 3 Ausente sin SEHO                     | ~      |
| Fecha de registro de solicitud: | 4 22/04/2022                           |        |

El sistema informa que el registro se realizó correctamente.

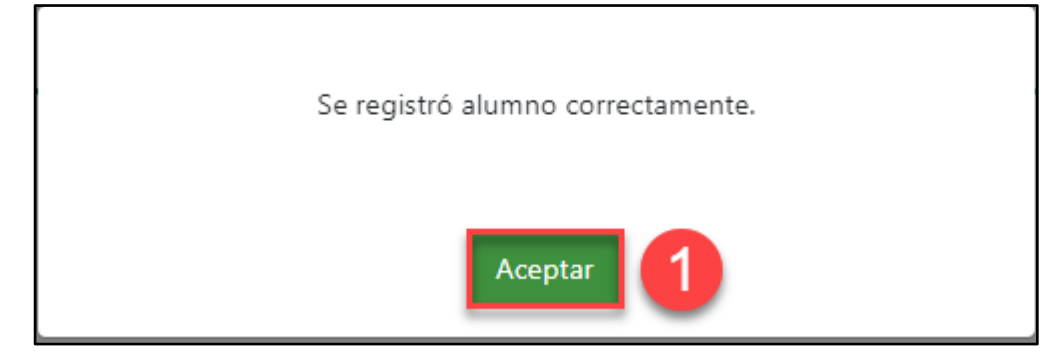

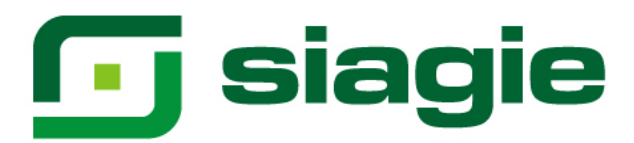

#### B. Ausente con SEHO

Estudiante-paciente que reciben el SEHO en establecimiento de salud.

Para registrar el estudiante seleccione tipo de atención "Hospitalario", registre establecimiento de salud, seleccione estado SEHO "Ausente con SEHO", registre el código modular del SEHO, haga clic en el botón "Buscar", el sistema muestra el nombre del SEHO, registre fecha de solicitud y presione el botón "Grabar".

| Registro                        | de estudiante al SEHO                     |
|---------------------------------|-------------------------------------------|
| Búsqueda de estudiante:         | DNI                                       |
| Número de documento:            | 60 Buscar                                 |
| Apellidos y nombres:            | BL                                        |
| Grado:                          | CUARTO                                    |
| Sección:                        | A                                         |
| Tipo de atención:               | Hospitalario 👻                            |
| Establecimiento de salud:       | Instituto Nacional de Salud del Niño      |
| Estado SEHO:                    | Ausente con SEHO                          |
| Código de registro SEHO:        | 1789817 Buscar                            |
| Nombre de SEHO:                 | SEHO INSTITUTO NACIONAL DE SALUD DEL NIÑO |
| Fecha de registro de solicitud: | 22/04/2022                                |
| 7                               | Grabar Cancelar                           |

# El sistema informa que el registro se realizó correctamente.

| Se registró alu | mno correctamente. |
|-----------------|--------------------|
|                 | Aceptar 1          |

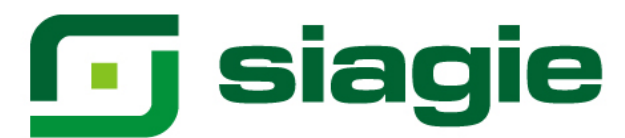

# El sistema muestra la relación de estudiantes registrados.

|    |                                                         | C.M 0475<br>Gestión<br>Nivel educa<br>DRE/UGEL | 566 - 0 SIMON BOLIVAR<br>: Pública - Sector Educación<br>tivo : Secundaria<br>: 1300 - DRE La libertad/130007 - UGEL Otu | JZCO    | Año Escolar<br>Usuario: | 2022    |                     | PERÚ Ministerio<br>de Educación |         |
|----|---------------------------------------------------------|------------------------------------------------|----------------------------------------------------------------------------------------------------|---------|-------------------------|---------|---------------------|---------------------------------|---------|
|    | Matrícula > Registro de estudiantes SEHO                |                                                |                                                                                                    |         |                         |         |                     |                                 |         |
|    | REGISTRO DE ESTUDIANTES AL SERVICIO HOSPITALARIO - 2022 |                                                |                                                                                                    |         |                         |         |                     |                                 |         |
| А  | gregar                                                  | Imprimir                                       |                                                                                                    |         |                         |         |                     |                                 |         |
| N° | DNI                                                     | Código de estudiante                           | Apellidos y nombres                                                                                                    | Género  | Grado                   | Sección | Estado de matrícula | Tipo de atención                | E       |
| 1  | 60                                                      | 100 500010                                     | BL                                                                                                    | F       | CUARTO                  | A       | DEFINITIVA          | Hospitalario                    | Institu |
| 4  |                                                         |                                                | Registro por pági                                                                                                    | na 10 🗸 | ] 1 de 1 🎸 🕽            |         |                     | Editar                          | hinar   |

#### 3. Eliminar registro

Si ha registra a un estudiante con no corresponde, debe eliminar el registro. Para ello, seleccione al estudiante haciendo clic sobre el nombre y presione el botón "Eliminar".

|                                                                                                    | C.M 0475566 - 0 SI<br>Gestión : Púb<br>Nivel educativo : Secr<br>DRE/UGEL : 130 | MON BOLIVAR<br>lica - Sector Educación<br>undaria<br>0 - DRE La libertad/130007 - 1 | Año E<br>UGEL Otuzco Usuari | scolar 2022                                  | <b>8</b>                   | ERÚ Ministerio<br>de Educación      |  |
|----------------------------------------------------------------------------------------------------|---------------------------------------------------------------------------------|-------------------------------------------------------------------------------------|-----------------------------|----------------------------------------------|----------------------------|-------------------------------------|--|
| Matrícula > Registro de estudiantes SEHO 🛛 🗠 🗛                                                                                                    |                                                                                 |                                                                                     |                             |                                              |                            |                                     |  |
| REGISTRO DE ESTUDIANTES AL SERVICIO HOSPITALARIO - 2022                                                                                                    |                                                                                 |                                                                                     |                             |                                              |                            |                                     |  |
| lecimiento de salud                                                                                                    | Fecha de registro de<br>solicitud                                               | Estado SEHO                                                                         | Código de registro<br>SEHO  | Nombre de SEHO                               | Reincorporación<br>a la IE | Fecha de Reincorporación a<br>la IE |  |
| cional de Salud del Niño                                                                                                    | 22/04/2022                                                                      | Ausente con SEHO                                                                    | 1789817                     | SEHO INSTITUTO NACIONAL DE<br>SALUD DEL NIÑO | Registrar                  |                                     |  |
| Image: Second and the second and the second and |                                                                                 |                                                                                     |                             |                                              |                            |                                     |  |

Para confirmar que se elimine el registro del estudiante, haga clic en el botón "Confirmar".

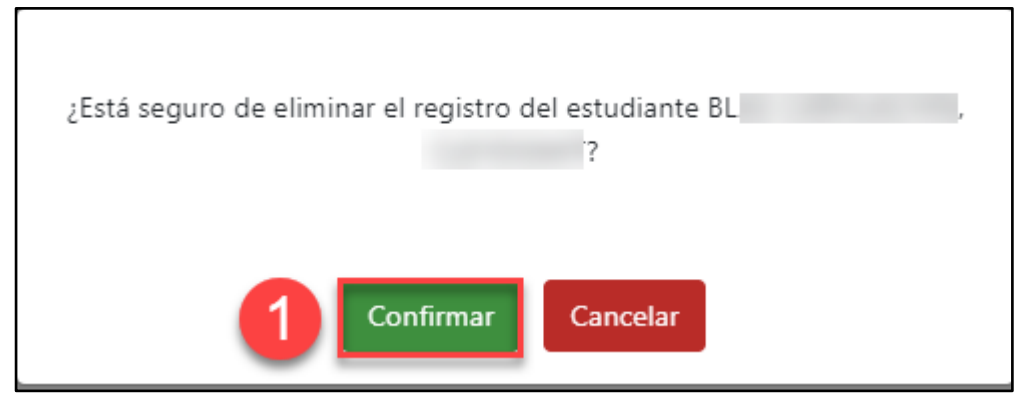

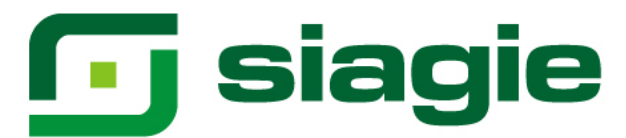

#### 4. Reincorporación a la institución educativa

Para registrar la reincorporación del estudiante a la Institución Educativa, seleccione al estudiante dando clic sobre el nombre y presione el botón "Registrar".

|                     | C.M 0475566 - 0 SII<br>Gestión : Púb<br>Nivel educativo : Secu<br>DRE/UGEL : 130 | MON BOLIVAR<br>lica - Sector Educación<br>Indaria<br>) - DRE La libertad/130007 - ( | Año E<br>UGEL Otuzco Usuar | scolar 2022                                                    | <b>)</b>             | ERÚ Ministerio<br>de Educación |  |  |
|---------------------|----------------------------------------------------------------------------------|-------------------------------------------------------------------------------------|----------------------------|----------------------------------------------------------------|----------------------|--------------------------------|--|--|
| Atríc               | Matrícula > Registro de estudiantes SEHO 🛛 🗠 Atrás                               |                                                                                     |                            |                                                                |                      |                                |  |  |
|                     | REGISTRO DE ESTUDIANTES AL SERVICIO HOSPITALARIO - 2022                          |                                                                                     |                            |                                                                |                      |                                |  |  |
| Agregar Imp         | Agregar                                                                          |                                                                                     |                            |                                                                |                      |                                |  |  |
|                     | Franker de surviver de                                                           |                                                                                     | Código de registro         |                                                                | Delegeneration       | Facha da Dala seconda da a     |  |  |
| lecimiento de salud | solicitud                                                                        | Estado SEHO                                                                         | SEHO                       | Nombre de SEHO                                                 | a la IE              | la IE                          |  |  |
| ecimiento de salud  | 22/04/2022                                                                       | Estado SEHO<br>Ausente con SEHO                                                     | SEHO                       | Nombre de SEHO<br>Seho Instituto Nacional de<br>Salud del Niño | a la IE<br>Registrar | la IE                          |  |  |

El sistema muestra un formulario, registre fecha de retorno y presione el botón "Confirmar".

| Reto                                       | orno a la IE                                                   |
|--------------------------------------------|----------------------------------------------------------------|
| El estudiante retornó a la Ir;<br>su proce | nstitución Educativa para continuar con<br>eso de aprendizaje? |
| Fecha de retorno:                          | 1 22/04/2022                                                   |
| 2 Confirm                                  | Cancelar                                                       |